## F 合 富士電機 MONITOUCH EXPRESS

## システムデバイス(\$s)の活用

第91号(2016年12月号)

モニタッチのシステムデバイス(\$s)をご存知ですか? このデバイスはモニタッチのステータス情報が出力されたり、一部動作の制御が行えます。 今回はシステムデバイス(\$s)の活用方法をご紹介します。

## 1. \$s167(電池電圧低下の検出)

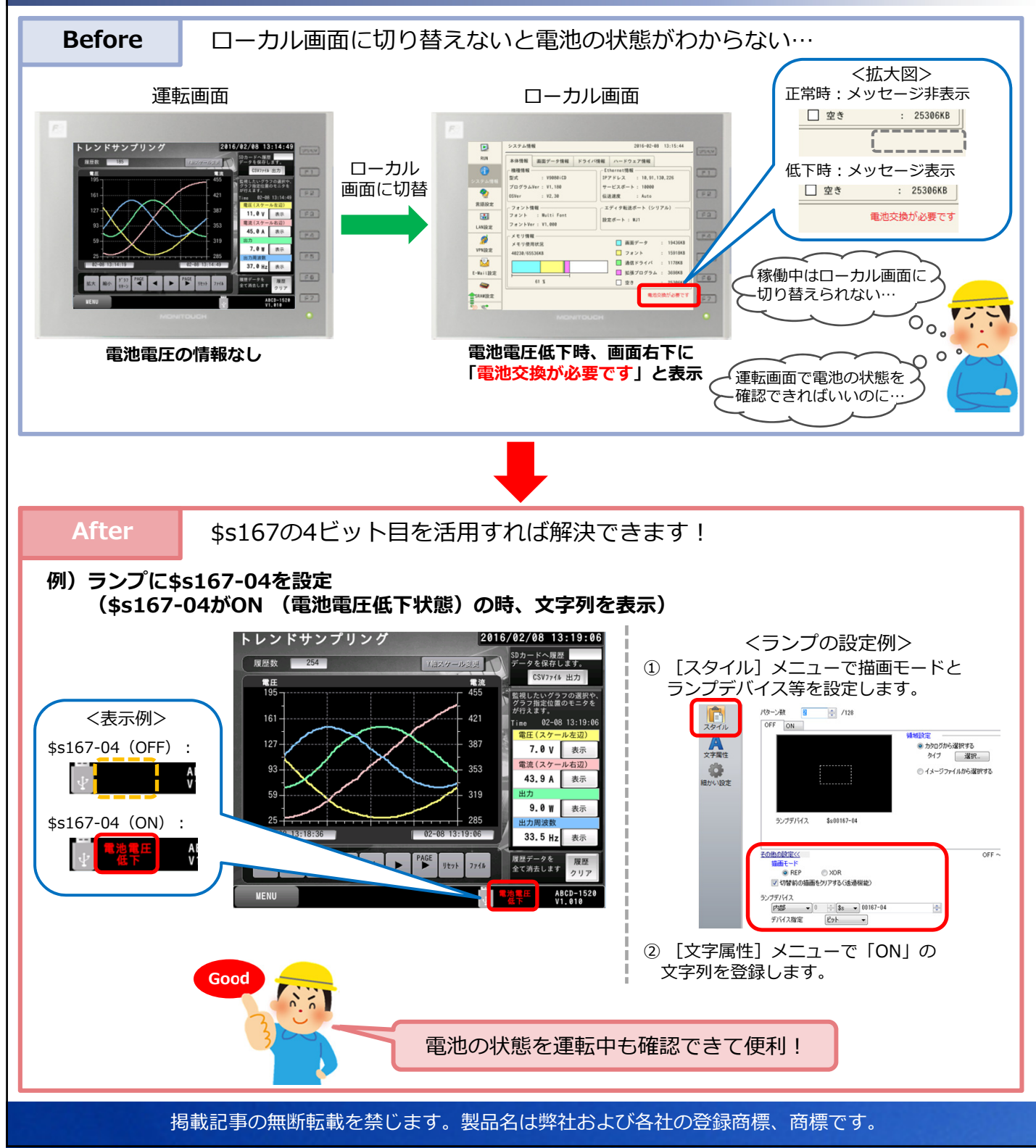

## F 一 富士電機 MONITOUCH EXPRESS

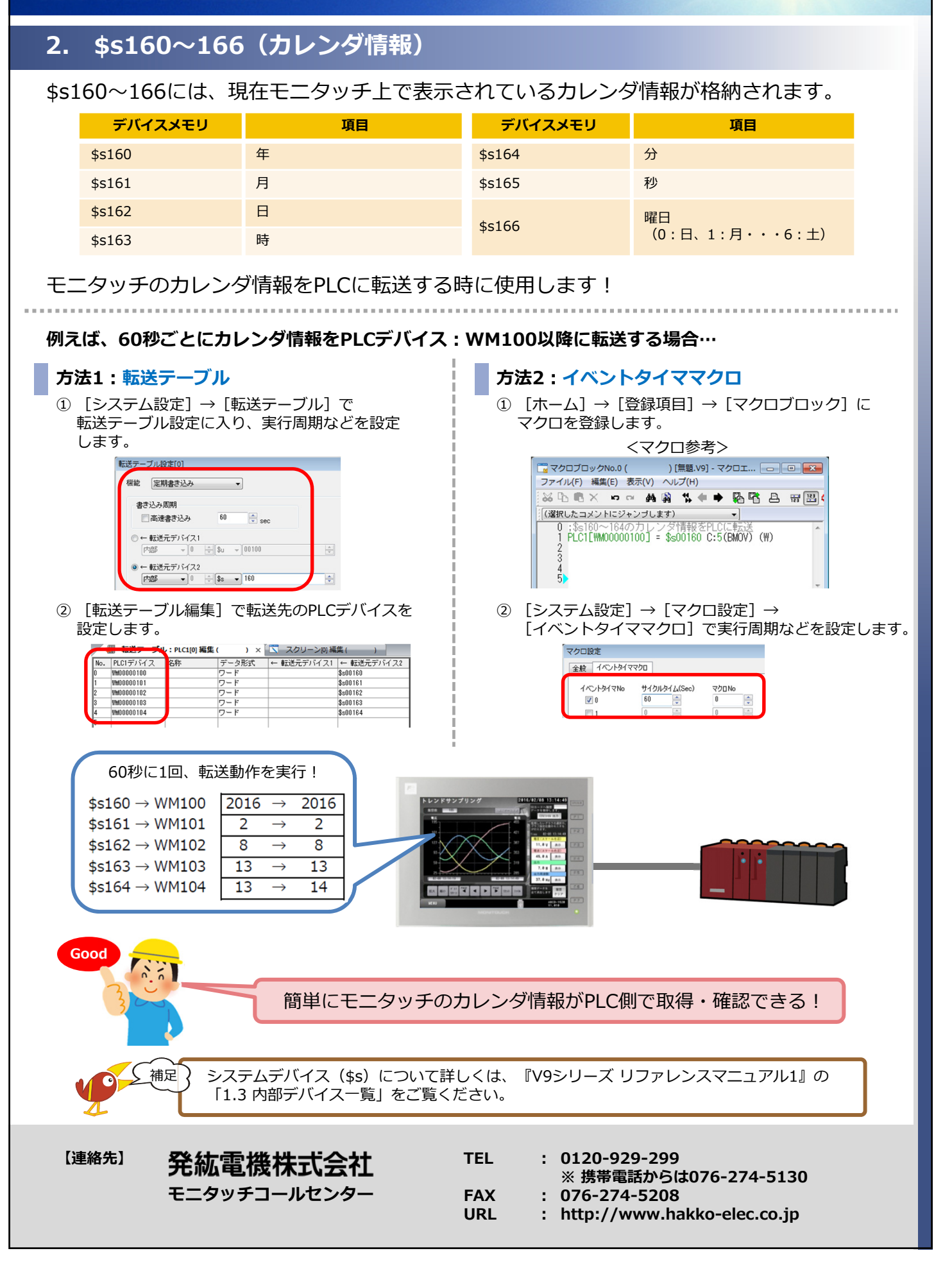